## **Printing an Active Space Request**

1.) From the View All Space Requests view, select the PDF button for the submitted SRF to be printed

| Space Requ    | uest \  | Work    | Queue                |      |              |        |                        |                  |       |           |                 |                 |                  |                   | 🛎 XLS 💠        |
|---------------|---------|---------|----------------------|------|--------------|--------|------------------------|------------------|-------|-----------|-----------------|-----------------|------------------|-------------------|----------------|
| SRF Number: 1 | 1[1] 20 | 列 AllI4 | 1                    |      |              |        |                        |                  |       |           |                 |                 |                  |                   |                |
| SRF Number    | ÷       |         | Requested By<br>Name | - R  | lequest Type |        | Identify Type of Space | Division Name    |       | Site Code | - Building Name | Date of Request | Planner Assigned | Status            | Workflow Stage |
|               |         |         |                      |      |              | •      |                        |                  |       |           |                 |                 | •                | •                 |                |
| 28            | 1       | PDF     | Judy Fuller          |      |              | Retain |                        | F_CPL Campus Pla | nning |           |                 | 11/1/2016       | TBD              | Request Received  |                |
| 26            |         | PDF     | Judy Fuller          |      |              | Retain | Administration         | F_CPL Campus Pla | nning |           |                 | 10/4/2016       | TBD              | Request Received  |                |
| 77            | 1       | 005     | David Camaball       | le . |              | Detale |                        | M Oches Center   |       |           |                 | 8/14/2014       | TPD              | Descort Decalined |                |

2.) A dialogue box will appear\* showing a print status bar. When "Job Complete – 100%" appears on the blue status bar, the document is available to open

\* It may be necessary to disable pop-up blocking <u>software</u> if the dialogue box does not appear. You should not need to change browser settings for enabling pop-ups for this dialogue box.

3.) Click the SRF\_Print\_Form.pdf text to open the PDF

| Space Reques    | st Work | Queue                |         |                |       |                        |               |                   |      |                 |       |            |        |              |                  |               |      | XLS Q          |
|-----------------|---------|----------------------|---------|----------------|-------|------------------------|---------------|-------------------|------|-----------------|-------|------------|--------|--------------|------------------|---------------|------|----------------|
| SRF Number: 111 | ZIE ALL |                      |         |                |       |                        |               |                   |      |                 |       |            |        |              |                  |               |      |                |
| SRF Number      |         | Requested By<br>Name | Request | Ђре            | -     | Identify Type of Space | Division Name |                   | - 5  | ite Code        | - Bui | Iding Name | Date   | of Request - | Planner Assigned | Status        |      | Workflow Stage |
|                 |         |                      |         |                | ۲     |                        |               |                   |      |                 |       |            |        |              |                  |               |      |                |
| 28              | PDF     | Judy Fuller          |         |                | 111   |                        | 0.000         | 5 (3)             |      |                 |       |            |        |              | TED              | Request Recei | ived |                |
| 26              | PDF     | Judy Fuller          |         |                |       |                        |               |                   |      |                 |       |            |        |              | TBD              | Request Recei | ived |                |
| 23              | PDF     | Ronald Campbell Jr   |         | Result View or | File  |                        |               | Percent           |      |                 |       |            |        | TBD          | Request Received |               |      |                |
| 19              | PDF     | Ritesh Khanna        |         | Link min be en | bilde | when job finishes.     |               | Completed         |      | Progress        |       |            |        |              | Sharon           | Request Recei | ived |                |
|                 |         |                      |         | SRF_Print_For  | m.pdf |                        |               |                   | 1009 | 6 Record 1 of 1 |       | Stop PDF   | Export |              |                  |               |      |                |
|                 |         |                      |         |                |       | <u> </u>               | - (           | fob Complete - 10 | 00%  |                 |       |            |        |              |                  |               |      |                |
|                 |         |                      |         |                |       |                        |               |                   |      | 2               |       |            |        |              |                  |               |      |                |
|                 |         |                      |         |                |       |                        |               |                   |      |                 |       |            |        |              |                  |               |      |                |
|                 |         |                      |         |                |       |                        |               |                   |      |                 |       |            |        |              |                  |               |      |                |
|                 |         |                      |         |                |       |                        |               |                   |      |                 |       |            |        |              |                  |               |      |                |
|                 |         |                      |         |                |       |                        |               |                   |      |                 |       |            |        |              |                  |               |      |                |
|                 |         |                      |         |                |       |                        |               |                   |      |                 |       |            |        |              |                  |               |      |                |
|                 |         |                      |         |                |       |                        |               |                   |      |                 |       |            |        |              |                  |               |      |                |
|                 |         |                      |         |                |       |                        |               |                   |      |                 |       |            |        |              |                  |               |      |                |
|                 |         |                      |         |                |       |                        |               |                   |      |                 |       |            |        |              |                  |               |      |                |
|                 |         |                      |         |                |       |                        |               |                   |      |                 |       |            |        |              |                  |               |      |                |
|                 |         |                      |         |                |       |                        |               |                   |      |                 |       |            |        | Close        |                  |               |      |                |
|                 |         |                      |         |                | _     |                        |               |                   | _    |                 |       |            |        |              |                  |               |      |                |

4.) A tab will open in your browser with the SRF document in a printable PDF format

| ARCHIBUS Web Central × SRF_Print_Form.pdf | 4                                             |                               |
|-------------------------------------------|-----------------------------------------------|-------------------------------|
| ← → C                                     | center.org/archibus/schema/per-site/pdf-forms | /029257136/SRF_Print_Form.pdf |
|                                           |                                               |                               |
|                                           |                                               |                               |
|                                           |                                               |                               |
|                                           |                                               |                               |
|                                           |                                               | SPE Number 26                 |
|                                           | USF                                           | re Request Form               |
|                                           | 1 Requested Bu                                | 2 Date of Porquest            |
|                                           | Judy Fuller                                   | 10/4/2016                     |
|                                           | JudyFuller                                    | 10/4/2016                     |

## Printing a blank Space Request Form

1.) From the Space Request Form view, select the Blank PDF button

| NAME OF THE OWNER    |                        |              |                     | 029257136 ~           | Sign Out Help |
|----------------------|------------------------|--------------|---------------------|-----------------------|---------------|
| ARCHIBUS             | Campus Admin Home Page | Applications | Tasks -             | Find a form or report |               |
| Space Request Form   |                        |              |                     | Blank PDF             | Submit Cancel |
| 1. Requested By Name |                        |              | 2. Date of Request  |                       |               |
| Lisa Lettau          |                        |              | 7/19/2017           |                       |               |
| 3. Division Name*    |                        |              | 4. Department Name* |                       |               |
| 3. Division Name"    |                        |              | 4. Department Name* |                       |               |

2.) A second tab will open in your browser with the blank SRF document in a printable PDF format

|                      | umea.carcenter.org/archibus/schema/ab-product | s/common/resources/pdf-forms/SRF_Print_Form_Blank.pdf |  |
|----------------------|-----------------------------------------------|-------------------------------------------------------|--|
| Print_Form_Blank.pdf |                                               | 1/3                                                   |  |
|                      |                                               |                                                       |  |
|                      | 110                                           |                                                       |  |
|                      |                                               |                                                       |  |
|                      | USF                                           | Space Request Form                                    |  |
|                      |                                               | Space Request Form                                    |  |